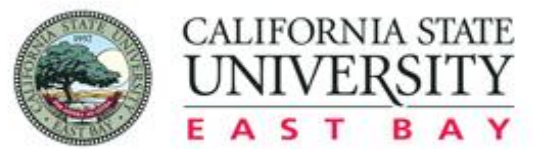

The Center for COMMUNITY engagement

OPPORTUNITY . PURPOSE . ACTION

# Completing the Placement Process in CalStateS4

Center for Community Engagement

### Step 1: Log in to S4

Log in via this link: https://app.calstates4.com/csueastbay/

#### CSU East Bay

HOME SITES

Student login Button

Student/Faculty Log In

Community Partner Log In

Welcome to CalStateS4 for CSU East Bay

If you're stuck in a sign in loop, <u>follow the steps in this HelpDoc</u>.

CalStateS4 is an online platform hosted by the CSU Chancellor's Office to manage student community placements, facilitate on or off-campus learning experiences, address safety and liability requirements, and list community partnership information.

Faculty may use CalStateS4 for their internship and community engagement/service learning courses. Students may use CalStateS4 to find and place with approved sites.

Partner Organizations/Students: If you are not sure if your site is an approved site please search under our site list HERE. For Site Searching Tips: Site Search

Partner Organizations: To become an approved site complete the Request to Initiate Form.

Two programs are managed through CalStateS4: Internships and Community Engagement. Internship courses generally include learning experiences in for profit, business, and private enterprise organizations. Community Engagement courses generally include experiences with healthcare, non profit, social service, education, and government organizations. When students log in to S4, they will be sent to a landing page which lists their off campus learning courses. Each program has a separate process for students.

Community Engagement and Service Learning (CESL) identify courses with community-based activities/assignments that address societal issues and benefit the common good. These courses are identified based on community impact and student learning outcomes related to social responsibility, social justice, and civic learning. List of CESL Courses. Please email calstates4@csueastbay.edu if you have any questions regarding community engagement or service

### Step 2: Enter Your NetID

### CAL STATE EAST BAY

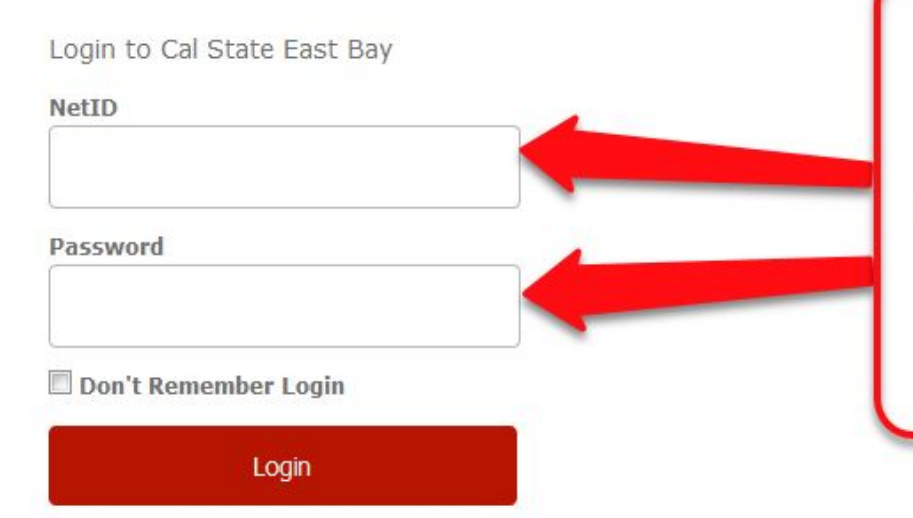

Please log into your CalStateS4 account with your Net ID and Password

California State University, East Bay

# Step 3: Select Place to begin placement process

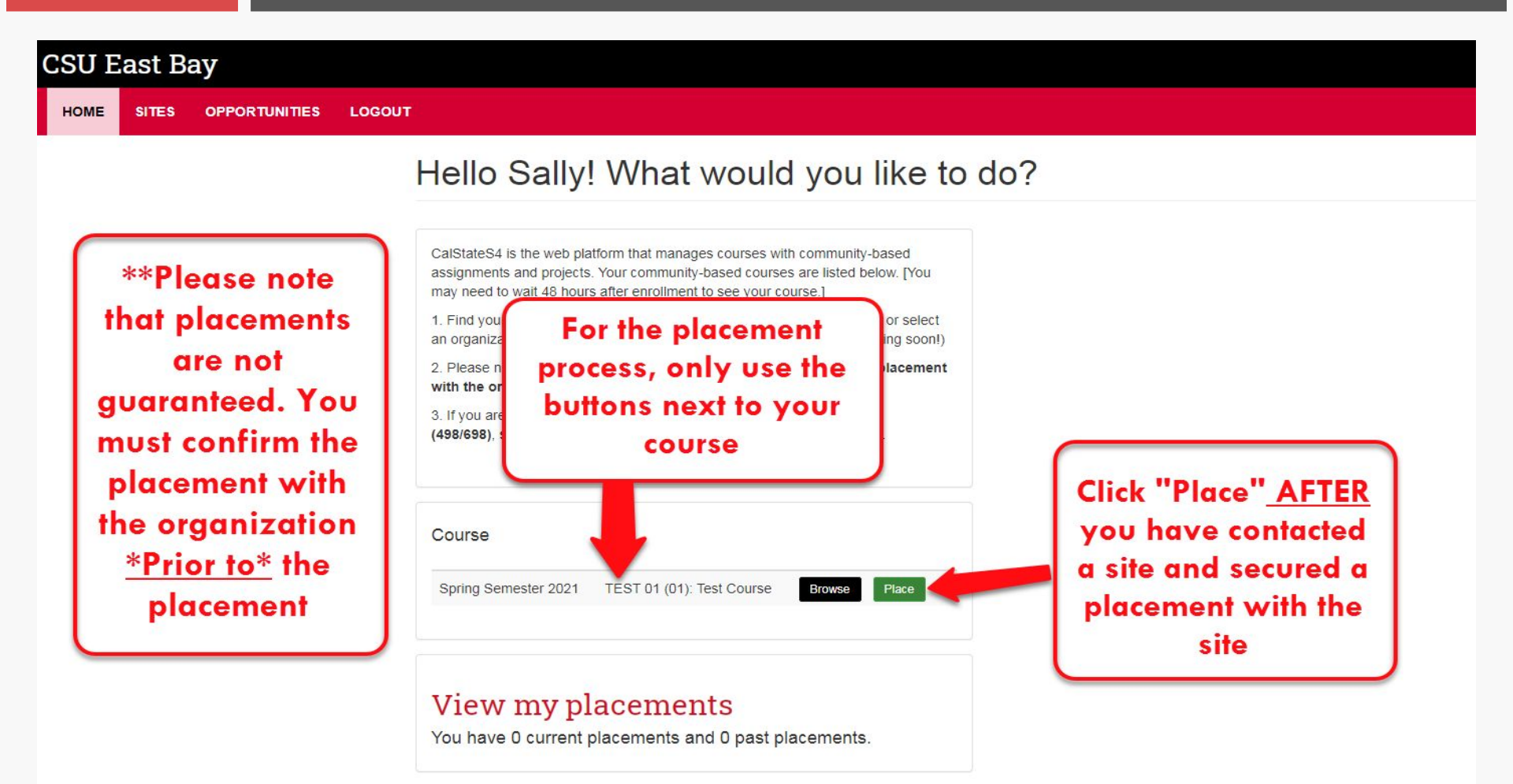

Internships

### \*Please Note\*: 498/698 Course Button

### View my placements

You have 1 current placement and 0 past placements.

#### Internships

Only click this button If you are a student who is seeking enrollme class. Do not click it if you are placing for a service-learning cours next to your service-learning course above. If you do not see you the CCE office

Click here to get started

Only click this button if you are seeking to enroll into a 498/698 course. Otherwise, do not click this button.

### Step 4: Select Search by Site

#### CSU East Bay

HOME SITES OPPORTUNITIES LOGOUT

#### Placement Progress

Program: Center for Community Engagement - Course: TEST 01 (01): Test Course

#### Search by site

If you know the name of the site (organization) where you are serving, find the site and continue your placement process.

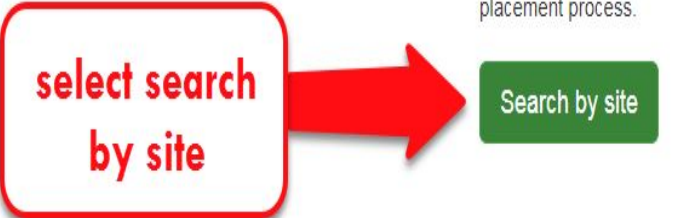

#### Search by opportunity

If you know the name of your opportunity (for example a specific project or internship), find the opportunity and continue your placement process. Start over

#### Search by opportunities

### Step 5: Finding your Site

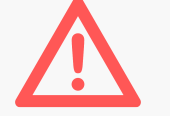

- Select Program:
  - Service Learning select Center for Community Engagement

# CSU East Bay HOME SITES Sites Displaying 1 - 25 of 25+ Search fields are exclusive

| Program             | Site name C             | ontains • City | Organization Type   |
|---------------------|-------------------------|----------------|---------------------|
| Choose some options |                         |                | Choose some options |
|                     |                         |                | Focus Population    |
|                     |                         |                | Choose some options |
| Focus Area(s)       | Additional Focus Area(s | s) Keyword     | Site Tags           |
| Choose some options | Choose some options     | health         |                     |

### Step 5: Finding your Site Continues

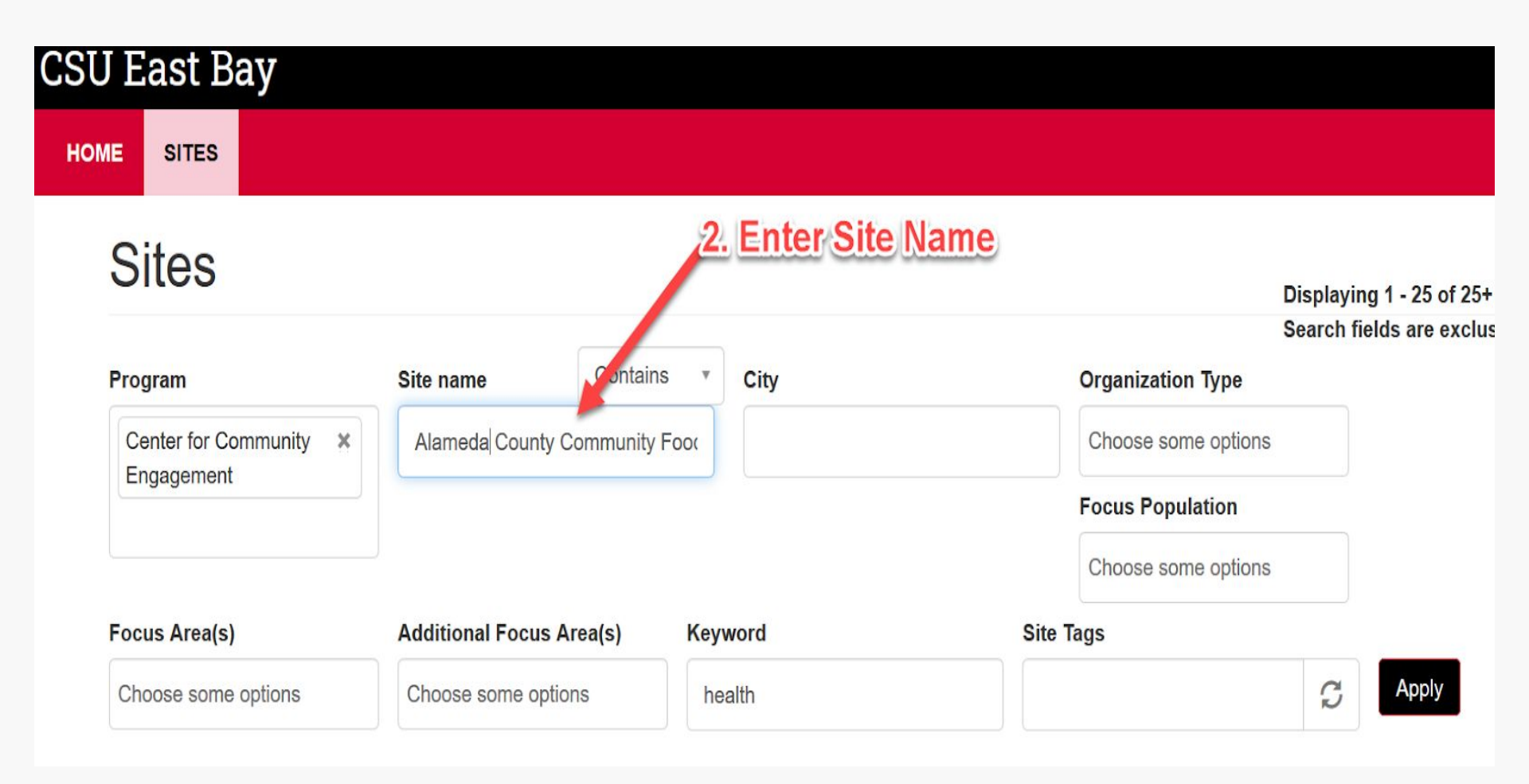

### Step 6: Select Your Site

| COURSES                                           | SITES                | OPPORTUNITIE | S USERS FORMS                                                                                                    | REPORTS LOG                                                                          | ουτ      |                                                    |                                                                     |                                              |                                                                        |                                                                                                    |                                                                                     |
|---------------------------------------------------|----------------------|--------------|----------------------------------------------------------------------------------------------------|--------------------------------------------------------------------------------------|----------|----------------------------------------------------|---------------------------------------------------------------------|----------------------------------------------|------------------------------------------------------------------------|----------------------------------------------------------------------------------------------------|-------------------------------------------------------------------------------------|
|                                                   |                      |              | Sites                                                                                                    |                                                                                      |          |                                                    |                                                                     |                                              |                                                                        | Displaying 1<br>Search fields                                                                                       | Manage sites<br>- 14 of 14<br>: are exclusive. What's that?                         |
|                                                   |                      |              | Program                                                                                                    | Site name                                                                            | Contains | •                                                  | City                                                                |                                              | Organiza                                                               | ion Type                                                                                                    |                                                                                     |
|                                                   |                      |              | Center for Community ×                                                                                                    | Alameda Count                                                                        | У        |                                                    |                                                                     |                                              | Choose :                                                               | ome options                                                                                                    |                                                                                     |
|                                                   |                      |              | Ligagement                                                                                                    | Focus Population                                                                     | n        | Focus                                              | Area(s)                                                             | Additional Foc                               | us Area(s)                                                             | Keyword                                                                                                    |                                                                                     |
|                                                   |                      |              |                                                                                                    | Choose some op                                                                       | otions   | Choos                                              | e some options                                                      | Choose some of                               | options                                                                |                                                                                                    |                                                                                     |
| ielect y<br>site b<br>:licking<br>the sit<br>name | our<br>y<br>on<br>te | -            | Alameda County<br>Active Site<br>7900 Edgewater Dr., Oaklan<br>Volunteers are vital part of th<br>children, senior and entire fa<br>needed more than ever. In 2 | d, 94621<br>the Food Bank's efforts<br>millies. Our warehous<br>013, more than 13,00 | Food Ba  | Reset<br>nk<br>6 Alame<br>e abuzz w<br>ere instrui | da County residents<br>ith hunger relief activ<br>mental in helping | we serve - including<br>ty, and your help is | Progra<br>Internsi<br>Type: H<br>(Non-pi<br>Focus<br>Homele<br>Poverty | m(s): Center for Co<br>hips<br>tuman, Social, or E<br>ofit)<br>Population: People<br>ssness, People Ex<br>, Seniors | ommunity Engagement,<br>mployment Services<br>e Experiencing<br>periencing Material |
|                                                   |                      |              |                                                                                                    |                                                                                      |          |                                                    |                                                                     |                                              | Focus<br>Inclusio<br>Workfo<br>Health                                  | Area: Civic Engage<br>n & Social Justice,<br>rce Development, F<br>& Medicine                                       | ement, Diversity, Equity,<br>Equitable Economic &<br>Tood & Housing Security,       |
|                                                   |                      |              | Alameda County                                                                                                    | Complete C                                                                           | ount Cor | nmitte                                             | 96                                                                  |                                              | Progra<br>Interns                                                      | m(s): Center for Co<br>hips                                                                                         | ommunity Engagement,                                                                |
|                                                   |                      |              | Interne will assist in promotir                                                                                                    | 12                                                                                   |          |                                                    | da Caustu bu rassar                                                 |                                              | Type: H                                                                | luman, Social, or E                                                                                                 | mployment Services                                                                  |

### Step 7: Press "Select This Site"

### Alameda County Community Food Bank

### Select this site

View

#### this site" to pick the site for your placement

#### **Organization Description**

Through a network of 240 strategically pla centers, after-school programs and other

**Opportunities** 

380,000 meals weekly. Our systematic approach to alleviating hunger includes:

One of California's busiest – and most efficient – emergency food helplines

A multilingual CalFresh (formerly known as food stamps) outreach program which serves as the blueprint for programs across the nation

Click on "Select

Dynamic hunger and nutrition education programs

An innovative advocacy program that promotes policies to benefit low-income residents

, soup kitchens, child-care centers, senior e Food Bank distributes enough food for

#### Program(s):

Center for Community Engagement Internships

#### Organization type:

Human, Social, or Employment Services (Non-profit)

#### Focus Population:

People Experiencing Homelessness, People Experiencing Material Poverty, Seniors

### Step 8: Placement continues

Start over

#### **Placement Progress**

Program: Center for Community Engagement - Course: TEST 01 (01): Test Course - Site: Alameda County Community Food Bank

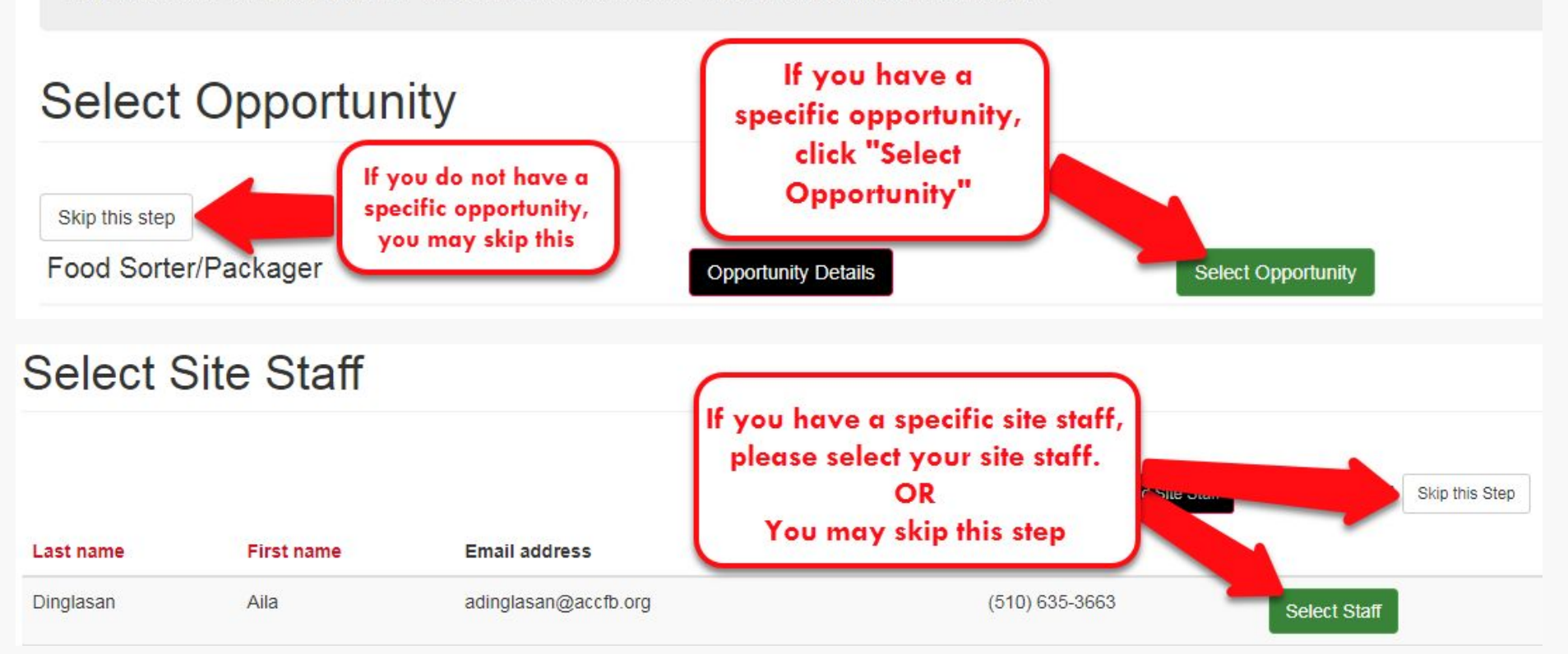

### Step 9: Select "Complete Form Online"

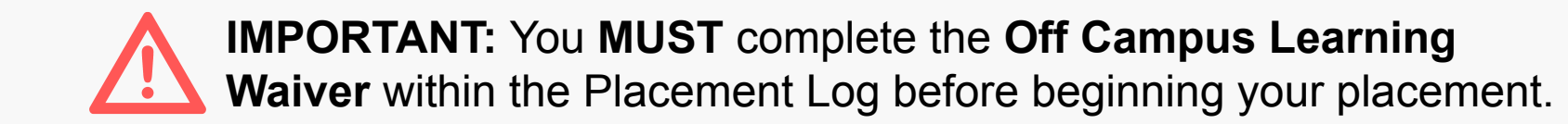

#### **Placement Forms**

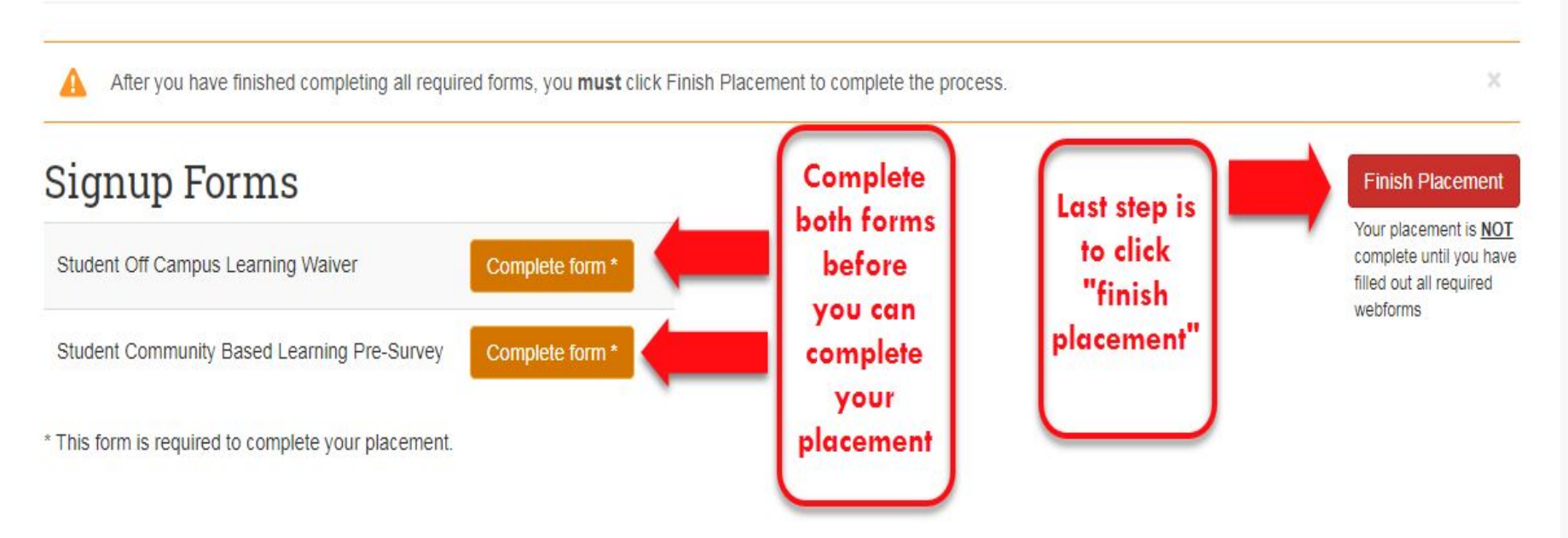

### Step 10: Complete & Submit Off Campus Learning Waiver

| CSU East Bay                                                                     |                                                                                                    |                                                                                                    |                                                                                                    |                                                                                                    |                                                |
|----------------------------------------------------------------------------------|----------------------------------------------------------------------------------------------------|----------------------------------------------------------------------------------------------------|----------------------------------------------------------------------------------------------------|----------------------------------------------------------------------------------------------------|------------------------------------------------|
| HOME COURSES SITES OPPORTU                                                       | NITIES USERS FORM                                                                                                    | S REPORTS LOGOUT                                                                                                    |                                                                                                    |                                                                                                    |                                                |
|                                                                                  | Student O                                                                                                    | off Campus Learn                                                                                                    | ing Waiver                                                                                                    |                                                                                                    |                                                |
|                                                                                  | -                                                                                                    |                                                                                                    | •                                                                                                    | o                                                                                                    |                                                |
|                                                                                  | Start                                                                                                    | Student Information                                                                                                    | Safety Orientation                                                                                                    | Participation Guidelines                                                                                                    | Complete                                       |
| Click on<br><u>Here</u> to<br>access the<br>Safety<br>Orientation<br>video, then | Section II: S<br>Click here to watch th<br>check the box showin<br>1) You should discuss the<br>True<br>False<br>2) Workplace harassment<br>information. Required<br>True | aftey Orientation<br>he CSUEB Intern Safety Orientatior<br>ng that you have completed the Ori<br>e emergency procedures for your site with<br>t is the unwelcomed conduct that is based | ) (link will open in a new windo<br>entation and understand the inf<br>your site supervisor at the start of th<br>on race, color, religion, sex (includir | w). Once complete, answer the quest<br>formation presented. Select "next" to<br>ne service. Required<br>ng pregnancy), national origin, age, disabilit | tions below and<br>continue.<br>ty, or genetic |
| complete the                                                                     | False                                                                                                    |                                                                                                    |                                                                                                    |                                                                                                    |                                                |
| Quiz                                                                             | <ol> <li>Sexual harassment is a<br/>"stud" in the workplace.</li> </ol>                                                                                                   | a form of workplace discrimination and ca<br>Required                                                                                                    | n resemble anything from being touc                                                                                                    | hed to proposition to being addressed as "                                                                                                    | babe," "honey," or                             |
|                                                                                  | <ul> <li>True</li> </ul>                                                                                                    |                                                                                                    |                                                                                                    |                                                                                                    |                                                |
|                                                                                  | <ul> <li>False</li> </ul>                                                                                                    |                                                                                                    |                                                                                                    |                                                                                                    |                                                |
|                                                                                  | 4) If I am being harassed<br>Office of Internships                                                                                                    | or discriminated against in my internship                                                                                                    | workplace, I may contact                                                                                                    | , and I should document what happen                                                                                                    | ed. Required                                   |
|                                                                                  | Center for Communit                                                                                                    | ty Engagement                                                                                                    |                                                                                                    |                                                                                                    |                                                |
| ttps://app.calstates4.com/csueastbay                                             | Title IX Coordinator                                                                                                    |                                                                                                    |                                                                                                    |                                                                                                    |                                                |

### Step 11: Complete & Submit Off Campus Learning Waiver

#### STUDENTS SHOULD ONLY SUBMIT THIS WAIVER AFTER MEETING WITH AND CONFIRMING PLACEMENT WITH THE AGENCY OR ORGANIZATION.

All students engaged in off-campus service projects for credit and/or academic courses must complete this waiver, including fieldwork, internship, field studies, applied, and service learning courses, or courses with an assigned community project. Students not successfully submitting a waiver can not take part in the learning/service activity. These students must contact their instructors. To successfully submit a waiver, students must acknowledge they understand and agree to the terms of the waiver, and submit with signature.

Students engaged in observations, field trips, or one-time meetings for credit, courses, or class projects must complete a Field Trip Form.

| Student Identification Information                     |                                        |  |
|--------------------------------------------------------|----------------------------------------|--|
| Student Name Required                                  |                                        |  |
| Sally Student                                          |                                        |  |
| Student Email Address Required calstates4@csueastbay.e | U IIIIIIIIIIIIIIIIIIIIIIIIIIIIIIIIIIII |  |
| Course Department, Title, Number Required              |                                        |  |
| TST 100 (1): Test Course                               |                                        |  |
| Instructor Name Required                               |                                        |  |

Informed Consent. Please read and click below to confirm. I have read this informed consent, waiver and release and understand the terms used in it and their legal significance. This informed consent, waiver and release is freely and voluntarily given with the understanding that the right to legal recourse against the State is knowingly given up in return for allowing my participation in the activity. My signature on this document is intended to bind and not only myself but also my successors, heirs, representatives, administrators, and assignees. I am 18 years or older. I understand that by providing an electronic signature, I have read, understood and am accepting this waiver. Required

I agree.

Use of Photo Release: C\$U East Bay may photograph students working onsite. They are published for educational and promotional purposes only. Do you give permission to be photographed? Required

I hereby give permission to CSU East Bay to publish photographs of me involved in service activities.

O I DO NOT want my photograph to be taken.

Signature of Participant Required

| LO                                                | e      |           |
|---------------------------------------------------|--------|-----------|
| Clear signature<br>Date Required<br>Mc V D: Vea V | Click  | to<br>nit |
| ✓ Save Draft < Previous Page                      | Submit | er        |

### Finished S4 Placement Confirmation Screen

| CSU East Bay                      | NEED HELP?           |  |  |
|-----------------------------------|----------------------|--|--|
| HOME SITES OPPORTUNITIES LOGOUT   |                      |  |  |
| Placement #12817                  |                      |  |  |
| Congratulations, you have placed! | ×                    |  |  |
| Students                          | Defect of Discourses |  |  |

Placed by: Course: TST 100 (1): Test Course Program: Center for Community Engagement Site: A Better Way, Inc. Site Staff: (empty) Opportunity: (empty)

#### Signup Forms

Student Off Campus Learning Waiver

View submission

\* This form is required to complete your placement.

Dates of Placement: 09/21/2016 to 12/11/2016 Estimated Hours: 80

### Finished S4 Placement Email Confirmation

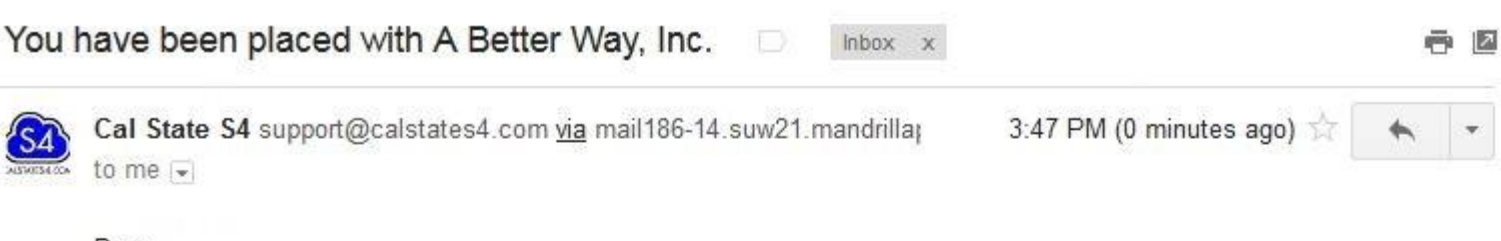

#### Dear

Thank you for logging your placement at <a href="https://app.calstates4.com/csueastbay">https://app.calstates4.com/csueastbay</a>. The following includes your placement record. Please contact <a href="calstates4@csueastbay.edu">calstates4@csueastbay.edu</a> if any of the following information is incorrect.

#### **Placement Details**

Program: Center for Community Engagement Course: TST 100 (1): Test Course Site: A Better Way, Inc. Opportunity: Staff. Staff Phone: Staff Email: Expected hours: 80 Dates: 2016-09-21 00:00:00 to 2016-12-11 00:00:00

You can view your placement here.

The confirmation email will be sent to your Horizon account. Please double check to make sure you have received your confirmation email.

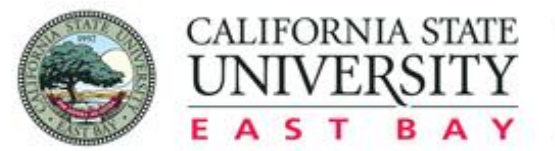

Communityengagement

# Contact

### If you have any questions email:

## <u>calstates4@csueastbay.edu</u>